### View Record

1 แสดงรูปแบบข้อมูลบทความ Full Text เช่น รูปแบบไฟล์ PDF หรือ HTML และ Citation แสดงถึงจำนวนครั้งที่ 2 การจัดการข้อมูลบรรณานุกรม หรือ ข้อมูลที่ใช้อ้างอิง เช่น เลือก RIS คลิกที่ บทความนี้ได้รับการอ้างอิง More Options คือ การดาวน์โหลดรายการข้อมูลที่ใช้อ้างอิงบทความนี้ไปยังโปรแกรมจัดการบรรณานุกรม เช่น

### EndNote เป็นต้น

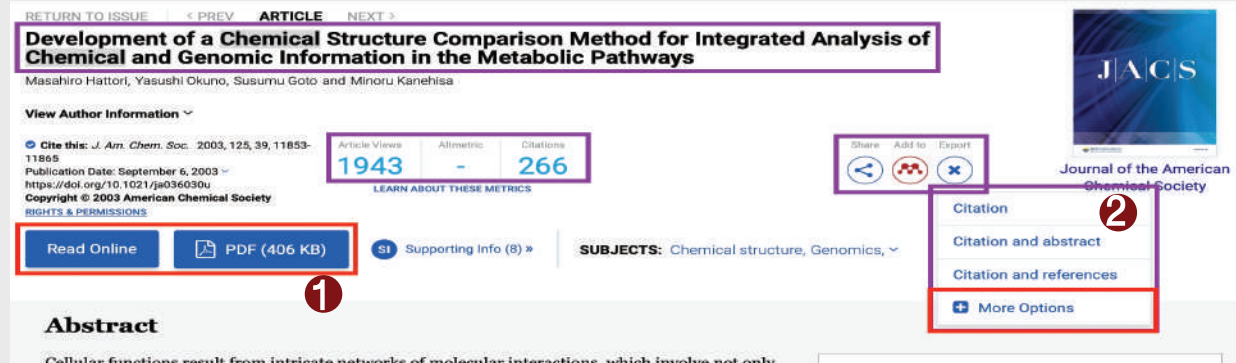

Cellular functions result from intricate networks of molecular interactions, which involve not only proteins and nucleic acids but also small chemical compounds. Here we present an efficient algorithm for comparing two chemical structures of compounds, where the chemical structure is treated as a graph consisting of atoms as nodes and covalent bonds as edges. On the basis of the concept of functional groups, 68 atom types (node types) are defined for carbon, nitrogen, oxygen, and other atomic species with different environments, which has enabled detection of biochemically meaningful features. Maximal common subgraphs of two graphs can be found by searching for maximal cliques in the association graph, and we have introduced heuristics to accelerate the clique

### Download Citation

- 1 เลือกรูปแบบประเภทไฟล์ที่ต้องการ ดาวน์โหลด
- 2 เลือกข้อมูลที่ต้องการดาวน์โหลด
- (3) แสดงข้อมูลรายการบทความที่ต้องการ ดาวน์โหลด
- 4 คลิกที่ปุ่ม Download Citation(s)

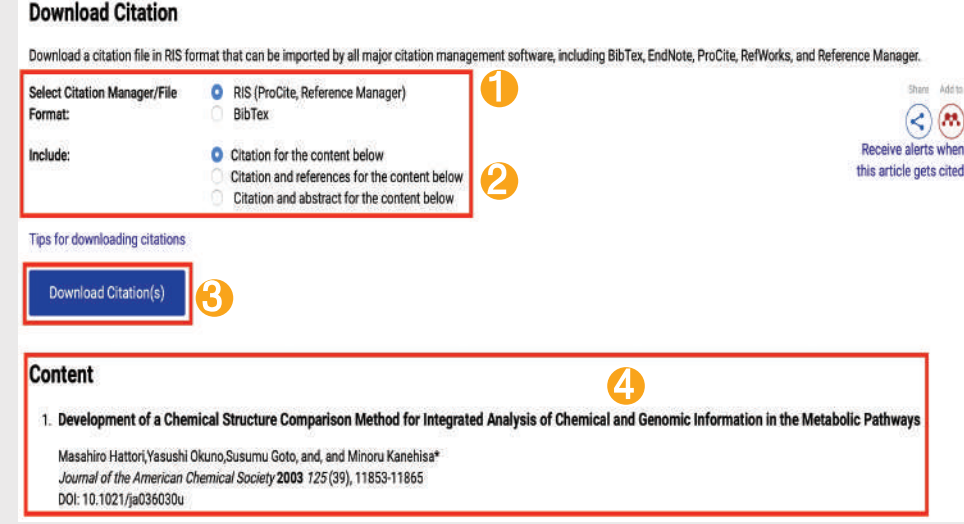

### การใช้เครื่องหมายช่วยในการสืบค้น

Truncation (\*) ใช้ละตัวอักษรตั้งแต่ศูนย์ตัวขึ้นไปสามารถวางในตำแหน่งกลางหรือท้ายคำได้ เช่น colo\*r => colour , color

Quotation marks "..." ใช้ค้นหากลุ่มคำเพื่อให้ได้ตรงตามทีพิมพ์ค้นหา เช่น "artificial intelligence" => artificial intelligence

Parentheses (...) ใช้เพื่อจัดกลุ่มหรือจัดลำดับการสืบค้นก่อนหลัง เช่น (wom?n OR female) AND leader\*AND "educational administration"

### บริษัท บุ๊ค โปรโมชั่น แอนด์ เซอร์วิส จำกัด

8 ซอยกรุงเทพกรีฑา 8 แยก 8 หัวหมาก บางกะปิ กรุงเทพมหานคร 10240 Tel.(662) 769 3888 Fax.(662) 379 5182 http://www.book.co.th

# **ACS** Publications

# ้คู่มือการใช้ฐานข้อมูล

Most Trusted.
Most Cited.
Most Read.

## pubs.acs.org

### Browse

1 คลิกหน้าปกวารสารตามอักษร A-Z เพื่อ ดูวารสารตามรายชื่อ

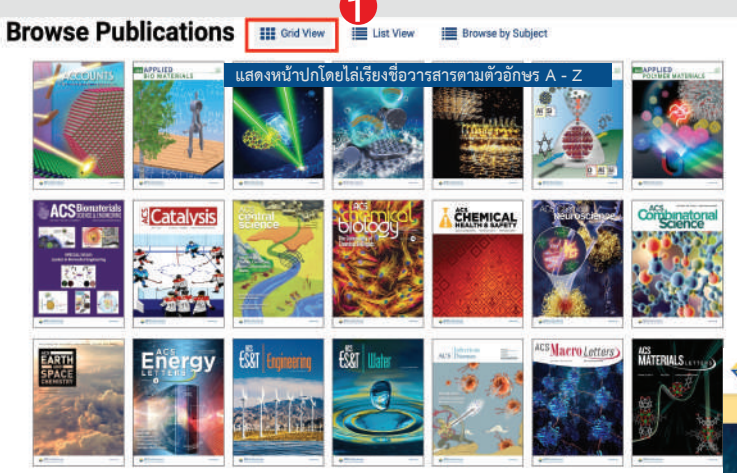

### 2 คลิก List View จากนั้นเลือก Subject เพื่อดูวารสารตามสาขา

| <b>Browse Publicati</b>         | ONS III Grid View 📃 List View 📰 Browse by                                                |
|---------------------------------|------------------------------------------------------------------------------------------|
| CONTENT TYPES                   | Accounts of Chemical Research                                                            |
| All Types                       | ACS Chemical Health & Safety                                                             |
| Journals >                      | ACS ES&T Water                                                                           |
| Books and Reference             | ACS Omega                                                                                |
| News                            | ACS Sensors<br>Analytical Chemistry                                                      |
| 1.000.00                        | Chemical Reviews                                                                         |
| SUBJECTS                        | Environmental Science & Technology                                                       |
| ✓ Analytical                    | Environmental Science & Technology Letters<br>Journal of Agricultural and Food Chemistry |
| Applied                         | Journal of Chemical Education                                                            |
| Biological                      | แสดงรายชื่อวารสารไล่เรียงตามตัวอักษร A - Z                                               |
| Materials Science & Engineering | และแบ่งแยกตามหัวเรื่อง หรือ Subject                                                      |
| Organic-Inorganic               |                                                                                          |
| Physical                        |                                                                                          |

# **ACS** Journals

เป็นฐานข้อมูลวารสารอิเล็กทรอนิกส์จากสำนักพิมพ์ The American Chemical Society ครอบคลุมสาขาวิชาเคมีและสาขา อื่นๆ ที่เกี่ยวข้อง มีวารสารให้บริการจำนวนไม่น้อยกว่า 45 รายชื่อ ข้อมูลย้อนหลังตั้งแต่ปี 1996 – ปัจจุบันประกอบด้วยรายการทาง บรรณานุกรม สาระสังเขปและเอกสารฉบับเต็มรูปแบบ HTML และ PDF 2 Access Type เลือกประเภทการเข้าถึงเนื้อหา

# **Keyword Search**

- พิมพ์คำค้นหรือคีย์เวิร์ด (Keyword)/DOI (Digital Object Identifier)
- ชรือค้นหาบทความจากข้อมูลอ้างอิง เช่น ชื่อวารสาร(Journals) ฉบับที่ (Volume No.) หรือ เลขหน้า (Page Number) เป็นต้น เลือกปุ่มแว่นขยายเพื่อทำการสืบค้น

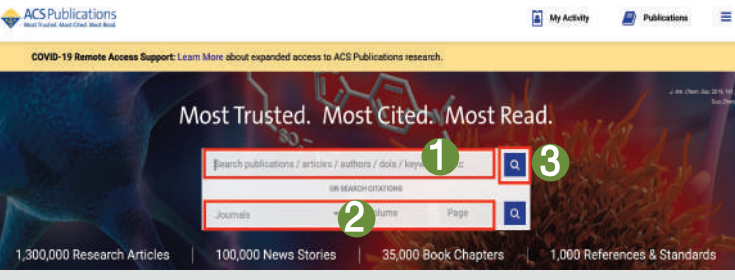

# Search Results

- 1 แสดงจำนวนรายการผลลัพธ์การสืบค้น
- (2) เลือกจำกัดผลการสืบค้น เฉพาะประเภทข้อมูลที่ต้องก

ARTICLE TYP

- 3 แสดงคีย์เวิร์ดที่พบ โดยการเน้นคำด้วยสีเทา NARROW RESULTS
- 4 แสดงเนื้อหาฉบับเต็มรูปแบบ PDF (PDF Full Text) เช่น บทคัดย่อ (Abstract)
- 5 แสดงรูปแบบการจัดเรียงผลลัพธ์ จากการสืบค้น
- 6 คลิกที่ Refine Search แสดง ตัวเลือกเพิ่มเติมในการกรองผลลัพธ์

# **Refine Search**

- กรองด้วยการเพิ่มคีย์เวิร์ดในช่องคำค้น หรือ คลิกที่ เครื่องหมาย + เพื่อเพิ่มช่องคีย์เวิร์ด หรือ คลิกช่อง Anywhere เพื่อเลือกจำกัดการสืบค้นเฉพาะเขตข้อมูล
- หรือ PDF Full Text
- 9 Publication Date คือ เลือกจำกัดเฉพาะรายการ ตามช่วงเวลาที่ตีพิมพ์เผยแพร่
- 4 เลือก Filter by issue type แสดงเฉพาะรายการผลลัพธ์ ที่เป็นบทความเผยแพร่ก่อนตัวเล่มหรือเอกสารต้นฉบับ <u>ที่ได้รับ</u>การยอมรับแล้ว

|                                                                                     | Anywhere -                                                                                                 | chemical                                                                | 0    |
|-------------------------------------------------------------------------------------|----------------------------------------------------------------------------------------------------|-------------------------------------------------------------------------|------|
|                                                                                     | Anywhere •                                                                                                 | Enter Search term                                                       | 0    |
| an marcan<br>ballen bar s                                                           | Topic                                                                                                    | e.g. Genetic Anomalies                                                  |      |
|                                                                                     | Published in                                                                                               | e.g. Journal of The American Chemical Society                           |      |
|                                                                                     | Access Type                                                                                                | All Content Open Access Content S ACS Author Choice S ACS Author Choice |      |
| 9                                                                                   | C&EN Archives Options                                                                                      | include Tables of Contents in search results                            |      |
|                                                                                     | Publication Date                                                                                           |                                                                         |      |
|                                                                                     | All dates                                                                                                  |                                                                         |      |
|                                                                                     | 🔾 Last                                                                                                    | Select -                                                                |      |
|                                                                                     | Custom range                                                                                               | Month - Year - Month - Year -                                           |      |
|                                                                                     | Filter by tasue type                                                                                       | Articles ASAP (As Soon As Publishable)<br>Juat Accepted Manuscripts     | 14   |
| RESULTS: 1                                                                          | - 20 of 1501862                                                                                            | Follow results: @                                                       | Sear |
| REFINE S                                                                            | EARCH V                                                                                                    | PER PAGE: 20 50 100 + SORT: RELEVANCE -                                 | 1    |
|                                                                                     | 6                                                                                                    | 1 2 3 4 5 6 7 >                                                         | 1    |
|                                                                                     |                                                                                                    |                                                                         |      |
| Article                                                                             |                                                                                                    |                                                                         |      |
| Article<br>Global a                                                                 | ction needed to curb che                                                                                   | emical pollution                                                        |      |
| Article<br>Global a<br>Paula Dupra<br>CEEN Global<br>Publication D<br>Doi: 10.1021/ | ction needed to curb che<br>xx-Sobias<br>Enterprise 2019, 97, 11, 14 (Antele)<br>ale (Web): March 18, 2019 | 3                                                                       |      |